## PROCESS FLOW FOR LITTLE FLOWER ONLINE FEES PAYMENT THROUGH SCHOOL WEBSITE

|                                                                                                    | Google                                                                                                    |                                                                                                    |
|----------------------------------------------------------------------------------------------------|----------------------------------------------------------------------------------------------------|----------------------------------------------------------------------------------------------------|
| 1 GOOGLE                                                                                                    | www.lfhschool.com                                                                                                    |                                                                                                    |
| 2 Click on <b>Process for Onlin</b><br>3. Click on the <b>Online Fees I</b>                                                                                                    | ne Fees<br>Payment option                                                                                                    |                                                                                                    |
|                                                                                                    |                                                                                                    |                                                                                                    |
| 4 Select R.G for Jr / S                                                                                                    | r. kg Fees <b>OK</b>                                                                                                    | r STD I to X tees                                                                                                    |
| (This will take you to the Axis I                                                                                                    | 3ank Easy Pay G.R. No. entry page)<br>↓                                                                                                    |                                                                                                    |
| 5 Prefet yer higher boarners with loss (drift)<br>A Aulieug My R W R Aulieug<br>C Aulieug My R W R Aulieug<br>C Aulieug My R W R Aulieug<br>C Aulieug My R W R Aulieug<br>Aulieug My R W R Aulieug<br>Aulieug My R Aulieug<br>Aulieug My R Aulieug<br>Aulieug My R Aulieug My R Aulieug<br>Aulieug My R Aulieug<br>Aulieug My R Aulieug My R Aulieug<br>Aulieug My R Aulie | Per x +<br>wtmid=CQRAEDADD C Q, Seeth ♀ ● ♥ ● ■<br>xol - Primary, Middle and Secondary<br>15702 ↓<br>Validate Cancel<br>N URN Number ■                                                                                                    | Enter GR No and select Academic Year<br>2019-20 at present. Click on Validate<br>(Students Name, Class and Division will generate<br>automatically) |
| 6                                                                                                    | C 2013 2019 Auto Bank (Al Rights Reserved<br>C 2013 2019 Auto Bank (Al Rights Reserved<br>C 2013 2019 Auto Bank (Al Rights Reserved<br>D C 2013 2019 Auto Bank (Al Rights Reserved<br>D C 2013 2019 Auto Bank (Al | Select the Month /Quarter /Half Yearly /<br>Yearly and click once on the screen (Fees<br>amount will be generated automatically)                    |
| Acodemic Yeor*<br>Student Norme*                                                                                                    | 2019-20 ·                                                                                                    |                                                                                                    |
| Dir*                                                                                                    | A                                                                                                    |                                                                                                    |
| Closs"<br>Fee For"                                                                                                    | Please Select                                                                                                    |                                                                                                    |
| Tuition Fees*                                                                                                    |                                                                                                    |                                                                                                    |
| Class*                                                                                                    |                                                                                                    |                                                                                                    |
| Fee For*                                                                                                    | January •                                                                                                    |                                                                                                    |
| Term Fees*                                                                                                    | 0                                                                                                    |                                                                                                    |
| Computer*                                                                                                    | 0                                                                                                    |                                                                                                    |
| Activity*                                                                                                    | 0                                                                                                    |                                                                                                    |
| Admission Fees*                                                                                                    | 0                                                                                                    |                                                                                                    |
| Lote Fees                                                                                                    | 0                                                                                                    |                                                                                                    |
| Amount                                                                                                    | 1300.00                                                                                                    |                                                                                                    |
| Admission Fees"<br>Late Fees"                                                                                                    | • Fill                                                                                                    | in the mobile no and captcha code                                                                                                    |
| Amount*                                                                                                    | 1300.00 (Cap                                                                                                    | otcha code is case sensitive)                                                                                                    |
| Mobile No*                                                                                                    | Clic                                                                                                    | k Submit to Generate UBN                                                                                                    |
| Venfy Code"                                                                                                    |                                                                                                    |                                                                                                    |
|                                                                                                    | Generate New Code                                                                                                    |                                                                                                    |
|                                                                                                    | Submit Cancel                                                                                                    |                                                                                                    |
| Enquire URN                                                                                                    | 02013-2019 Avs Bank   All Rights Reserved.                                                                                                    |                                                                                                    |
| 🚯 🖪 é 📾 🚔 🖪 🖣 🧿                                                                                                    | M C D M                                                                                                    |                                                                                                    |

| C Rediffmail | ×                                                                     | 🙏 Axis Easy Pay                                                                                   | X 🛞 Home - LFHSchool                                                                                              | ×   +                                                                                                    |                                                                                                    | - 0                                   | ×   |
|--------------|-----------------------------------------------------------------------|---------------------------------------------------------------------------------------------------|----------------------------------------------------------------------------------------------------|----------------------------------------------------------------------------------------------------|----------------------------------------------------------------------------------------------------|---------------------------------------|-----|
| (←) → G      | ŵ                                                                     | 🛛 🔒 https://uat-eter                                                                              | ndering.axisbank.co.in/easypay2.0/fron                                                                            | tend/easyPay/makePayment?mid=LQA                                                                                         | tcs1y0175Rji 70% 🚥 🔽 🛣                                                                                                    | <u>↓</u> II\ ⊡ @                      | 9 = |
|              | BANK   EASYPAY                                                        |                                                                                                   |                                                                                                    |                                                                                                    |                                                                                                    |                                       |     |
|              |                                                                       | Little Flower High Scho                                                                           | ool - Primary, Middle and Secondary                                                                               | ,                                                                                                    |                                                                                                    |                                       |     |
|              | GRNo:                                                                 |                                                                                                   | 15702                                                                                                    | Academic Year :                                                                                                    | 2019-20                                                                                                    |                                       |     |
|              | Student Name :                                                        |                                                                                                   | Xxxx xxxx xxxxxx                                                                                                  | Div:                                                                                                    | А                                                                                                    |                                       |     |
|              | Class:                                                                |                                                                                                   | I                                                                                                    | Fee For :                                                                                                    | March                                                                                                    |                                       |     |
|              | Tuition Fees :                                                        |                                                                                                   | 1300                                                                                                    | Term Fees:                                                                                                    | 0                                                                                                    |                                       |     |
|              | Computer:                                                             |                                                                                                   | 0                                                                                                    | Activity:                                                                                                    | 8                                                                                                    |                                       |     |
|              | Amount:                                                               |                                                                                                   | 1300.00                                                                                                    | Mobile No:                                                                                                    | *****                                                                                                    |                                       |     |
|              |                                                                       |                                                                                                   | (SAVE                                                                                                    | URN : 849575<br>FOR FUTURE REFERENCE)                                                                                    |                                                                                                    |                                       |     |
|              | Terms and Conc<br>I accept the Terms and<br>these Terms and Conc<br>< | fitions :<br>d Conditions contained herein that shall<br>ditions. General Terms and Conditions fo | apply to any person using the services of Easypay provi<br>r Online-Payments 1 Avis Bank, obligations, undertakin | ded by Axis Bank for making payments through an online<br>ngs shall be subject to the laws in force in India, as well as | payment gateway service. Each User is therefore deemed to have re-<br>any directives/ procedures of Government of India. Each User accept | ad and accepted<br>ts and agrees<br>> |     |
|              | Payment                                                               | Options                                                                                           |                                                                                                    |                                                                                                    |                                                                                                    |                                       |     |
|              |                                                                       |                                                                                                   |                                                                                                    |                                                                                                    |                                                                                                    |                                       |     |
|              |                                                                       |                                                                                                   |                                                                                                    |                                                                                                    |                                                                                                    |                                       |     |
|              |                                                                       |                                                                                                   | © 2013-                                                                                                    | 2019. Axis Bank   All Rights Reserved.                                                                                   |                                                                                                    |                                       |     |
|              |                                                                       |                                                                                                   |                                                                                                    |                                                                                                    |                                                                                                    |                                       |     |

**# Please Tick the Terms and conditions box** post which all mapped payment option would be displayed. E.g. Master/Visa Debit Credit Card, Rupay Card, Axis Bank Net Banking, Other Bank Net Banking, UPI etc. User can complete the transaction as per process after selecting the payment mode. Post completion of transaction, payment acknowledgement with status and mode of payment will be shown which the user can e-mail, **Print or download in PDF Format for future reference.** 

Please store the URN for future reference